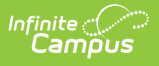

# Human Resources and Staff Evaluation Deprecation FAQ

Last Modified on 09/27/2024 9:30 am CDT

### When will the deprecation occur?

• Human Resources and Staff Evaluations will be deprecated on June 30, 2025.

# How long will the data be stored in Infinite Campus?

• Following Data Privacy Agreements, this data will be deleted from Infinite Campus tables within 90 days of the deprecation date.

# Will our district have to do anything to cancel this from our contract?

• This product will automatically be canceled as of June 30th, 2025. No changes to the contract would be needed. Per our contract, we require a 30-day notice if you want to cancel before 6/30. Once a cancellation takes place, a prorated credit will be created if applicable.

### How will this affect our contract renewal?

• Contract renewals will be prorated as applicable. Those already renewed will be contacted regarding the change.

# Will there be a data extraction service export for our Human Resources and Staff Evaluation data from Infinite Campus?

• Infinite Campus will not offer data extraction services for this deprecation, as all of the data is available via Ad Hoc reporting.

### Where in Ad Hoc is the data located?

To access HR Staff data, the key folders are listed in Reporting > Ad Hoc Reporting > Filter Designer under HR Person. For HR and HR-Staff Evaluation data:

1. Select Query Wizard for Filter Type and HR Person for Data Type.

| Create New               |                         |
|--------------------------|-------------------------|
| Filter Type              | Data Type               |
| O Query Wizard           | O Student               |
| O Selection Editor       | ◯ Census/Staff          |
| O Pass-through SQL Query | O Course/Section        |
| c ,                      | HR Person               |
|                          | O Non-Employee Resource |
| Create                   |                         |
| Create                   |                         |

2. Expand these folders to view completed staff evaluations: HR Person > Work Assignments > Completed Staff Evaluations

| Fields                   |   |
|--------------------------|---|
| businessUnit             | A |
| mpayLocation             |   |
| payLocationDescription   |   |
| starGradeLevelOverride   |   |
| comments                 |   |
| modifiedByID             |   |
| modifiedDate             |   |
| generateSalary           |   |
| responseApprover         |   |
| rti                      |   |
| 庄 🗠 GL Distributions     |   |
| ter ≤≥ Salary            |   |
|                          | C |
|                          |   |
| Work Locations           |   |
| ← ✓ > Qualifications     |   |
|                          |   |
|                          |   |
| Custom Personnel         |   |
| Custom Administration    |   |
| Work Assignments History |   |
|                          |   |
|                          | - |
|                          |   |
|                          |   |
| HR Data Field Selection  |   |

For Staff Evaluations Stand-alone users:

1. Select Query Wizard for Filter Type and Census/Staff for Data Type.

| election Editor O Student<br>ass-through SQL Query O Course/Section | r O Student<br>GQL Query O Course/Section | ry Wizard O Student            |       |
|---------------------------------------------------------------------|-------------------------------------------|--------------------------------|-------|
| election Editor Ocensus/Staff SQL Query Ocourse/Section             | r OCensus/Staff                           | ection Editor Ocensus/S        |       |
| ass-through SQL Query O Course/Section                              | GQL Query O Course/Section                |                                | aff   |
|                                                                     |                                           | s-through SQL Query O Course/S | ction |

2. Expand these folders: Person > Staff > Assignment > Completed Staff Evaluations

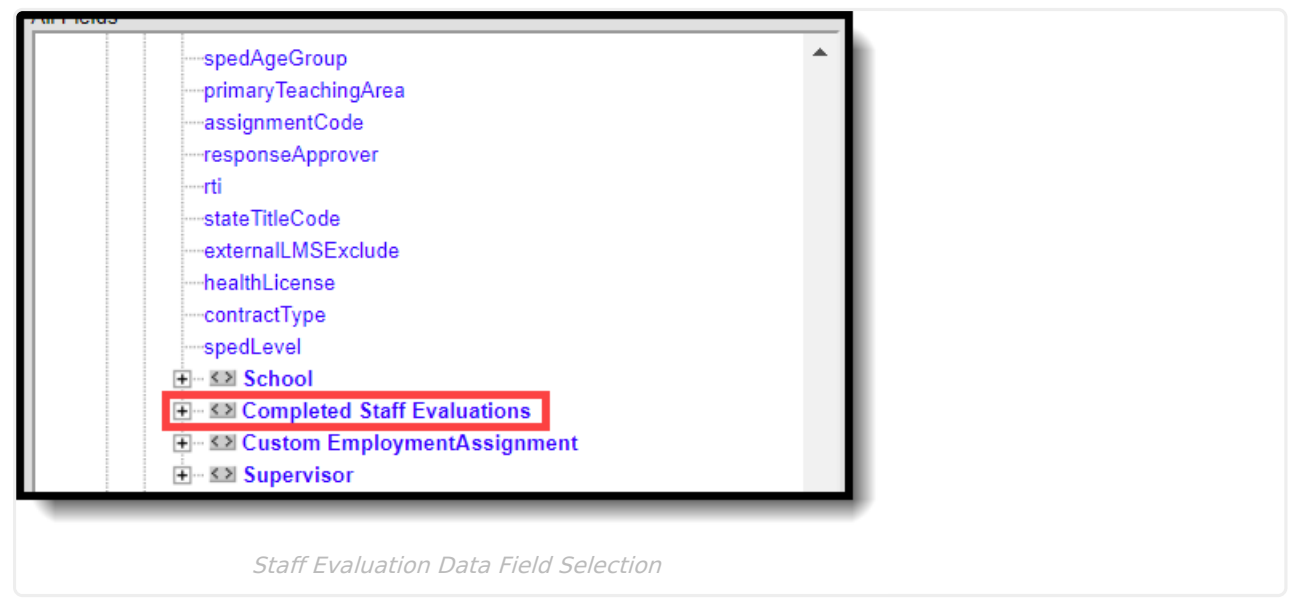

• Review Ad Hoc Filter Designer information related to Ad Hoc reporting.